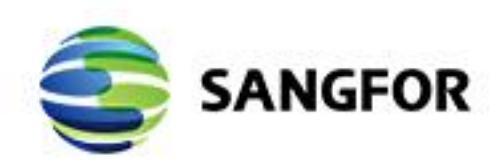

# NGAF Route Mode Deployment Guide

Version 8.0.35

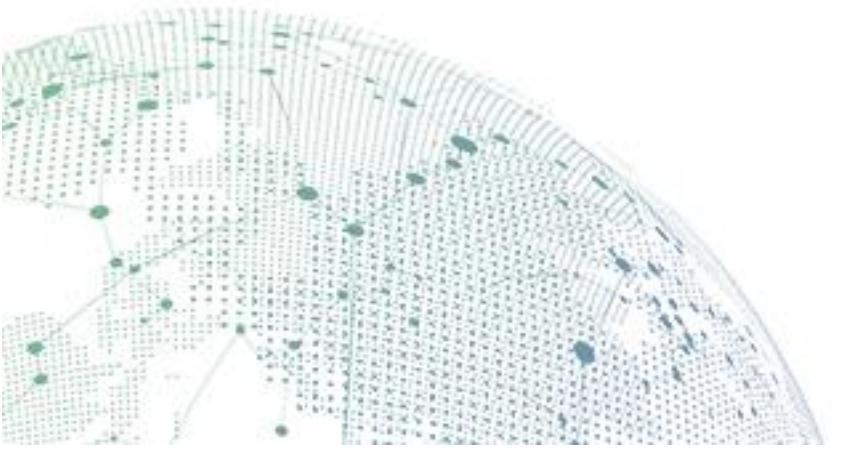

## Change Log

| Date      | Change Description            |
|-----------|-------------------------------|
| 14/6/2021 | Update document to NGAF v8035 |

#### Contents

| Chapter 1 Applicable Scenario                        | 4             |
|------------------------------------------------------|---------------|
| Chapter 2 Configuration Steps                        | 5             |
| 2.1 Configure Interfaces and Zone                    | 5             |
| 2.2 Configure Route<br>2.2.1 Configure Default Route | <b>7</b><br>7 |
| 2.3 NAT Configuration                                | 8             |
| 2.4 Access Control                                   |               |
| 2.5 Result                                           | 11            |

## **Chapter 1 Applicable Scenario**

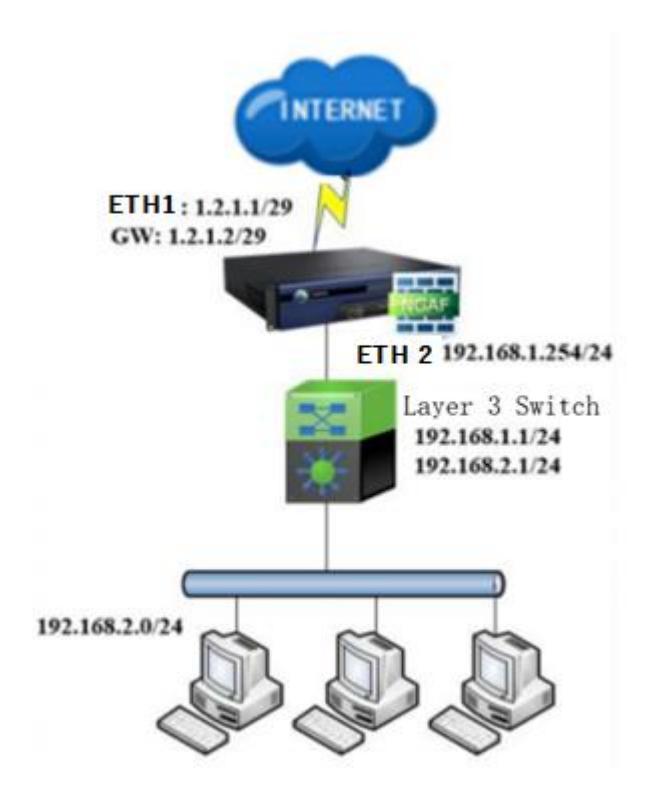

This deployment is suit on those environments which require Sangfor NGAF deploy as network gateway or replace gateway router.

## **Chapter 2 Configuration Steps**

## 2.1 Configure Interfaces and Zone

1. Zone Configuration:

Access **Network > Zones** to add or modify the zone configuration.

Name: WAN / LAN

Forward Mode: Route (Layer 3)

| Network         | ⊒ Zo         | nes          |                    |              |     |          |             |           |            |              |           |          |      |     |
|-----------------|--------------|--------------|--------------------|--------------|-----|----------|-------------|-----------|------------|--------------|-----------|----------|------|-----|
| 📾 Interfaces    |              | Add   🛅 🗆    | Delete   C Refresh |              |     |          |             |           |            |              |           |          |      |     |
| 🔀 Zones         | *            | Name         |                    | Туре         |     |          | Interfaces  |           | In Use     |              | C         | peration |      |     |
| 曲 Routes        |              | WAN          |                    | Layer 3      |     |          | eth1        |           | In use     |              | E         | dit Dele | te   |     |
| 🗀 Virtual Wires |              | LAN          |                    | Layer 3      |     |          | eth2        |           | In use     |              | E         | dit Dele | te   |     |
| 倡 DNS           | >            | L2_WAN       |                    | Layer 2      |     |          | -           |           | None       |              | E         | dit Dele | te   |     |
| T DHCP          | •            | L2_LAN       |                    | Layer 2      |     |          | -           |           | None       |              | E         | dit Dele | te   |     |
| ⊡‡ ARP          |              | L3_MGT       |                    | Layer 3      |     |          | -           |           | None       |              | E         | dit Dele | te   |     |
|                 |              | VW_WAN       |                    | Virtual wire |     |          | -           |           | None       |              | E         | dit Dele | te   |     |
| Edit Zone       |              |              |                    | :            | × E | dit Zone | •           |           |            |              |           |          |      | ×   |
| Name: WAN       |              |              |                    |              |     | Name:    |             | LAN       |            |              |           |          |      |     |
| Type: Layer 2   | . <b>o</b> i | ayer 3       | O Virtual wire     |              |     | Type:    |             | C Layer 2 | <b>0</b> L | ayer 3       | O Virtual | wire     |      |     |
| Interfaces      |              |              |                    |              |     | Interfac | es          |           |            |              |           |          |      |     |
| Available (2)   |              | Selected (1) |                    | Clear        |     | E Ava    | ailable (2) |           |            | Selected (1) |           |          | Clea | r   |
| Search          | Q            | Search       |                    | Q            |     | Sear     | ch          |           | Q          | Search       |           |          | Q    |     |
| eth0            |              | eth1         |                    |              |     | eth      | )           |           |            | eth2         |           |          |      |     |
| vpntun          |              |              |                    |              |     | vpn      | tun         |           |            |              |           |          |      |     |
| ✓ eth1          |              |              |                    |              |     | 🗹 eth2   | 2           |           |            |              |           |          |      |     |
|                 |              |              | Save               | Cancel       |     |          |             |           |            |              | Sa        | /e       | Can  | cel |

2. Access to **Network** > **Interfaces** to configure eth 1 and eth2 as WAN and LAN interface as figure shown below:

| dit Physical I    | nterface            |                                   |        |
|-------------------|---------------------|-----------------------------------|--------|
| Basics            |                     |                                   |        |
| Name:             | eth1                |                                   |        |
| Status:           | 🔾 Enabled 🛛 D       | isabled                           |        |
| Description:      | Optional            |                                   |        |
| Type:             | Layer 3             |                                   | -      |
| Zone:             | WAN                 |                                   | •      |
| Basic Attributes: | VWN attribute       |                                   |        |
| System Upgrade    | Temporarily use the | is interface for system upgrade 🛈 |        |
| IPv4              | IPv6 Link State     | Detection Advanced                |        |
| IP Assignn        | ent: O Static       | O DHCP O PPPoE                    |        |
|                   | Static IP:          | 192.200.19.185/24                 | ٦      |
|                   | Next-Hop IP         | 192.200.19.1                      | ۵      |
| Link Bandwidth:   | Outbound 1024       | Mbps • Inbound 1024               | Mbps • |
| Management        | Service             |                                   |        |
| Allow:            | 🖌 WEBUI 🔽 PI        | ING 🗌 SNMP 🗹 SSH                  |        |
|                   |                     |                                   |        |

#### Edit Physical Interface

| Basics            |         |                           |                           |           |    |  |  |  |  |
|-------------------|---------|---------------------------|---------------------------|-----------|----|--|--|--|--|
| Name:             | eth2    | eth2                      |                           |           |    |  |  |  |  |
| Status:           | O Enal  | Enabled Disabled          |                           |           |    |  |  |  |  |
| Description:      | Option  | nal                       |                           |           |    |  |  |  |  |
| Туре:             | Layer   | 3                         |                           | •         |    |  |  |  |  |
| Zone:             | LAN     |                           |                           | •         |    |  |  |  |  |
| Basic Attributes: | WAN     | N attribute               |                           |           |    |  |  |  |  |
| System Upgrade:   | 🗌 Tem   | porarily use this interfa | ce for system upgrade (i) |           |    |  |  |  |  |
| IPv4              | IPv6    | Link State Detectio       | n Advanced                |           |    |  |  |  |  |
| IP Assignme       | ent:    | • Static ODH              | CP O PPPoE                |           |    |  |  |  |  |
|                   |         | Static IP:                | 192.168.1.1/24            | (î)       |    |  |  |  |  |
|                   |         | Next-Hop IP:              |                           | 0         |    |  |  |  |  |
|                   |         |                           |                           |           |    |  |  |  |  |
| Link Bandwidth:   | Outbour | d 1000                    | Mbps The Inbound 1000     | Mbps 💌    |    |  |  |  |  |
| Management S      | ervice  |                           |                           |           |    |  |  |  |  |
| Allow:            | VEE WEE | BUI 🔽 PING                | SNMP 🗹 SSH                |           |    |  |  |  |  |
|                   |         |                           | s                         | ave Cance | el |  |  |  |  |

### 2.2 Configure Route

#### 2.2.1 Configure Default Route

1. Access to **Network** > **Routes** > **Static Routes**. Click **Add** to add new default route in NGAF as shown in figure below:

| Add Static Route        |               |                   | ×     |
|-------------------------|---------------|-------------------|-------|
| Add:                    | One Route     | O Multiple Routes |       |
| Protocol:               | O IPv4        | O IPv6            |       |
| Basics                  |               |                   |       |
| Status:                 | Enabled       | O Disabled        |       |
| Description:            | Optional      |                   |       |
| Details                 |               |                   |       |
| Dst IP/Netmask:         | 0.0.0/0.0.0.0 |                   | ١     |
| Next-Hop IP:            | 192.200.19.1  |                   | 1     |
| Interface:              | eth1          | •                 | 0     |
| Advanced                |               |                   |       |
| Link State Detection ①: | C Enable      | O Disable         |       |
| Metric:                 | 0             |                   |       |
| Save and Add            |               | Save              | ancel |

#### 2.2.2 Configure Return Route

Return Route for 192.168.2.0/24 Segment

1. Access to **Network** > **Routes** > **Static Routes**. Click **Add** to add new return route in NGAF as shown in figure below:

| Add Static Route        |                |                 | ×     |
|-------------------------|----------------|-----------------|-------|
| Add:                    | One Route      | Multiple Routes |       |
| Protocol:               | O IPv4         | O IPv6          |       |
| Basics                  |                |                 |       |
| Status:                 | Enabled        | Disabled        |       |
| Description:            | Optional       |                 |       |
| Details                 |                |                 |       |
| Dst IP/Netmask:         | 192.168.2.0/24 |                 | (i)   |
| Next-Hop IP:            | 192.168.1.1    |                 | 0     |
| Interface:              | Auto           | •               | ١     |
| Advanced                |                |                 |       |
| Link State Detection ①: | Enable         | O Disable       |       |
| Metric:                 | 0              |                 |       |
| Save and Add            |                | Save            | ancel |

#### 2.3 NAT Configuration

1. Go to **Policies** > **NAT**. Click **Add** and select **Source NAT** to configure SNAT for internal device access internet as image shown below:

#### Edit NAT Policy

| LAN Zone<br>LAN<br>Internal Host |            | Access Public Ho | st    | Translated Src IP<br>Outbound Interface | Public Zone<br>WAN   |
|----------------------------------|------------|------------------|-------|-----------------------------------------|----------------------|
| Туре:                            | Source NAT | Oestinatio       | on N/ | AT C                                    | Bidirectional NAT    |
| Basics                           |            |                  |       |                                         |                      |
| Name:                            | SNAT       |                  |       |                                         |                      |
| Status:                          | Enabled    | Disabled         |       |                                         |                      |
| Description:                     | Optional   |                  |       |                                         |                      |
| Schedule:                        | All week   |                  |       |                                         | -                    |
| Original Data Pac                | ket        |                  |       | Translated Data Pa                      | acket                |
| Src Zone:                        | LAN        | •                |       | Translate Src IP To:                    | Outbound Interface - |
| Src Address:                     | Internal   | -                |       | Translate Dst IP To:                    | Untranslated         |
| Dst Zone/Interface:              | O Zone     | Interface        | >>    | Translate Dst Port To:                  | Untranslated         |
| Dst Address:                     | All        | •                |       |                                         |                      |
| Services:                        | any        | •                |       |                                         |                      |
|                                  |            |                  |       |                                         | Save Cancel          |

×

#### 2.4 Access Control

Configure application control policy to allow the internal to access internet.

1. Go to Policies > Access control > Application control to configure an allow policy as figure shown below:

| Edit Applicatio | n Control Policy          |            |      | ×      |
|-----------------|---------------------------|------------|------|--------|
| Basics          |                           |            |      |        |
| Name:           | Allow All                 |            |      |        |
| Status:         | Enabled                   | O Disabled |      |        |
| Description:    | Optional                  |            |      |        |
| Policy Group:   | 1.Default Policy Gro      | ир         | *    |        |
| Tag:            | Optional                  |            | •    |        |
| Source          |                           |            |      |        |
| Src Zone:       | LAN                       |            | •    |        |
| Src Address:    | Network Objects           | User/Group |      |        |
|                 | Internal                  |            | •    |        |
| Destination     |                           |            |      |        |
| Dst Zone:       | WAN                       |            | •    |        |
| Dst Address:    | All                       |            | •    |        |
| Services:       | any                       |            | •    |        |
| Applications:   | All                       |            | •    |        |
| Others          |                           |            |      |        |
| Action:         | <ul> <li>Allow</li> </ul> | ODeny      |      |        |
|                 |                           |            | Save | Cancel |

### 

By default, NGAF pre configured an Application Control policy to deny all the service and user need to manually to allow the certain service. User can configure other policy based on their needs as well.

#### 2.5 Result

1. Access to one of the PC to do some ping test and use browser to access website.

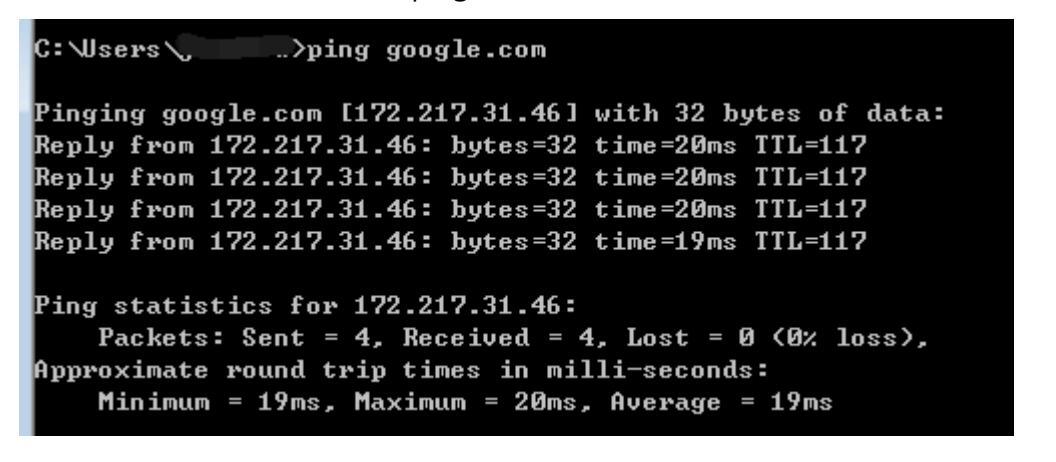

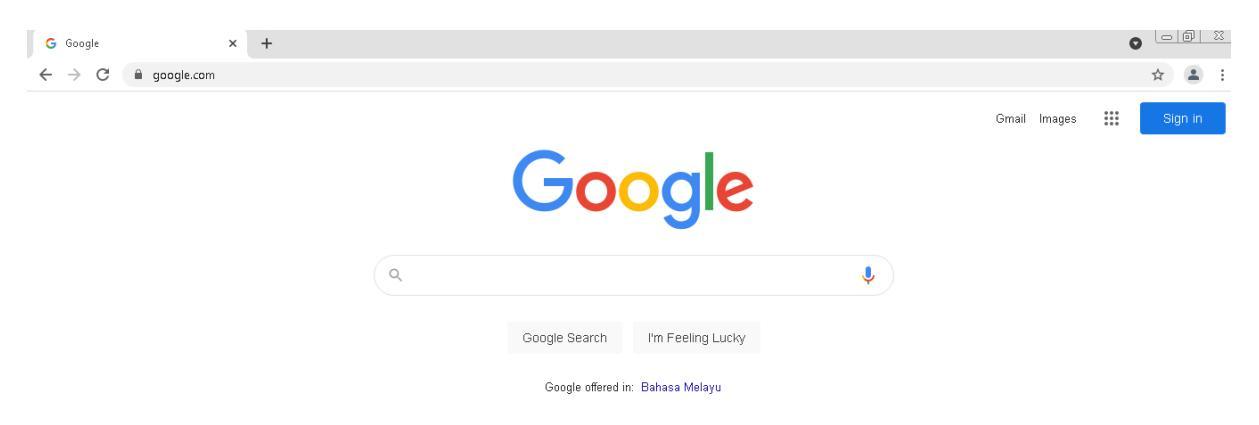

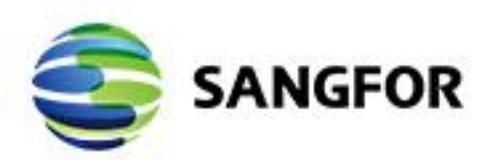

Copyright © SANGFOR Technologies Inc. All rights reserved. No part of this document may be reproduced or transmitted in any form or by any means without prior written consent of SANGFOR Technologies Inc. SANGFOR is the trademark of SANGFOR Technologies Inc. All other trademarks and trade names mentioned in this document are the property of their respective holders. Every effort has been made in the preparation of this document to ensure accuracy of the contents, but all statements, information, and recommendations in this document do not constitute a warranty of any kind, express or implied. The information in this document is subject to change without notice. To obtain the latest version, contact the international service center of SANGFOR Technologies Inc

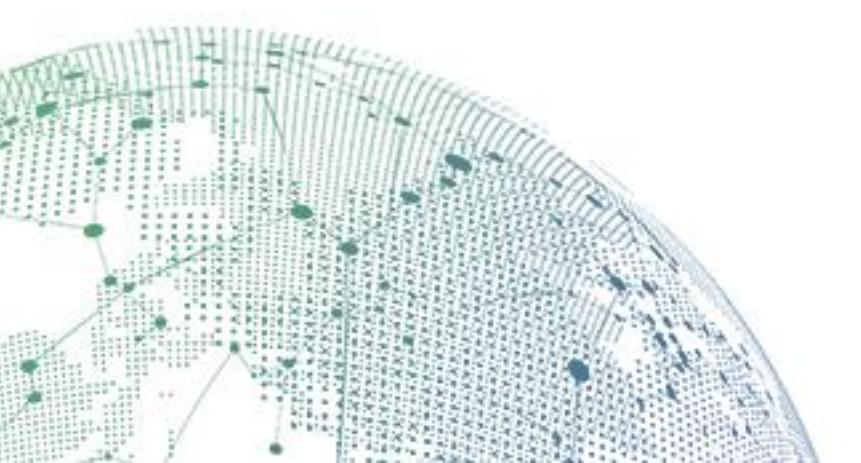